# Creación de Usuario en EBSCO

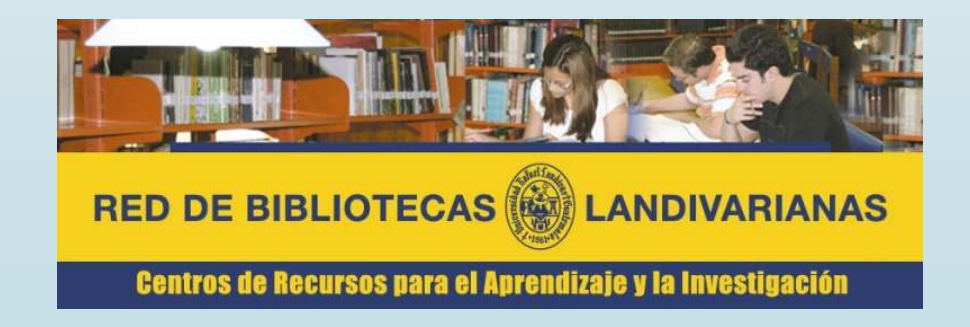

### Ingresar al portal de la Universidad Rafael Landívar:

www.url.edu.gt

#### Hacer clic en el botón Red de Bibliotecas

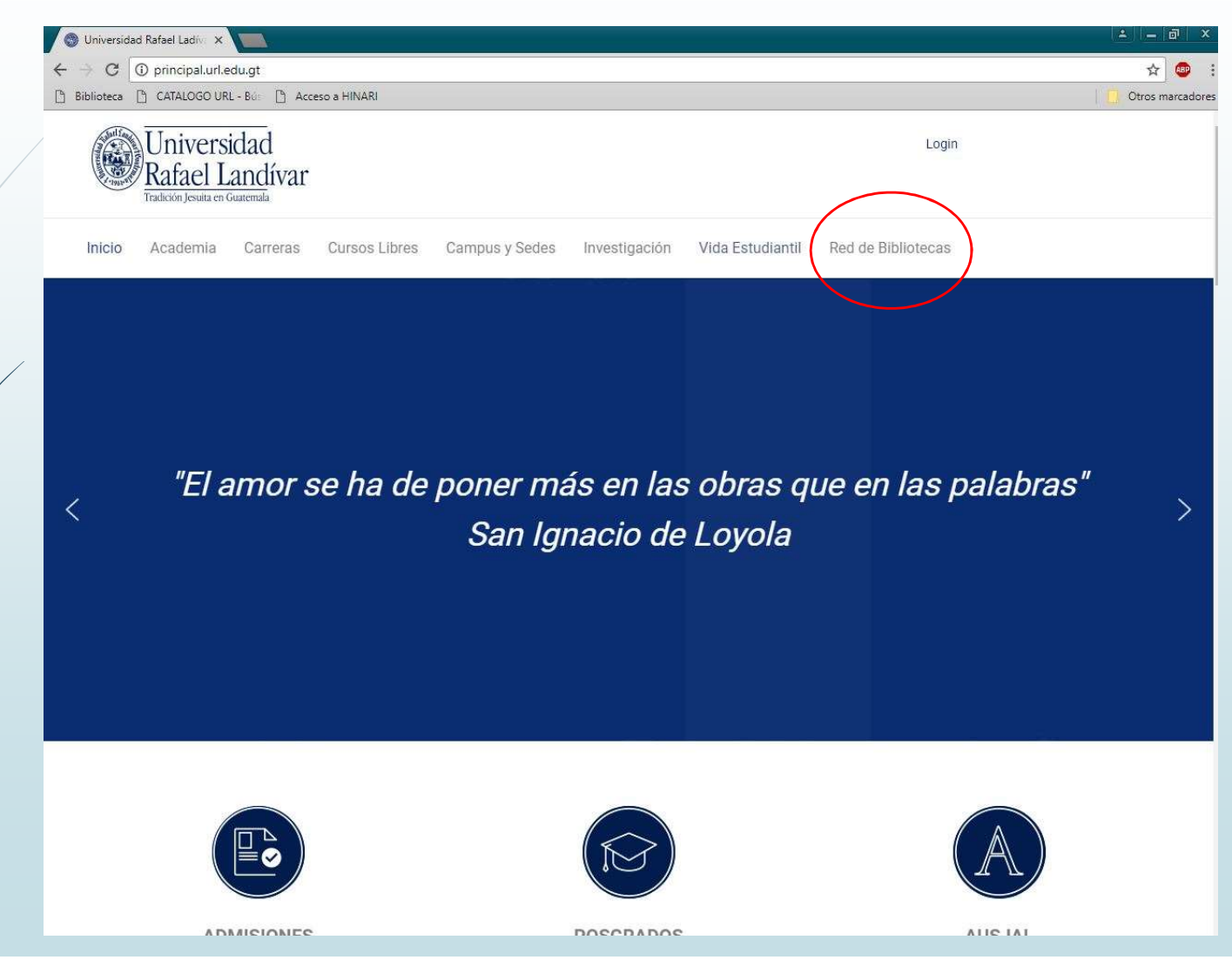

# Hacer clic en el botón de EBSCO host

| Boletines                                        | culturales                                                     | Cine                                                                                                    | Colecciones                                                 | sugerencias                                  |     |  |
|--------------------------------------------------|----------------------------------------------------------------|----------------------------------------------------------------------------------------------------|-------------------------------------------------------------|----------------------------------------------|-----|--|
| Consorcios                                       | Deberes y derechos<br>de los usuarios                          | Guía<br>del usuario                                                                                                    | Hemeroteca                                                  | Horario y<br>ubicación                       |     |  |
| ormas de entrega<br>de trabajos de<br>graduación | Procesos Red de Bibliolecas Regl<br>Técnicos Landivarianas int |                                                                                                    | Reglamento<br>interno                                       | Vocabulario de<br>términos<br>bibliotecarios |     |  |
|                                                  |                                                                |                                                                                                    |                                                             |                                              | -   |  |
|                                                  | Metabuscad                                                     | or Landivariano                                                                                                    |                                                             | Buscar                                       |     |  |
|                                                  |                                                                |                                                                                                    |                                                             |                                              |     |  |
|                                                  |                                                                |                                                                                                    |                                                             |                                              |     |  |
|                                                  | _ (                                                            | Taller d                                                                                                    | e                                                           |                                              |     |  |
| udiolibros                                       |                                                                | <u>(ecuri</u>                                                                                                    | Ar An                                                       | chitecture Open Library                      |     |  |
| lases en prueba                                  | -Dios en                                                       | la Literatura de Nuesti                                                                                                    | n Tiempo                                                    |                                              |     |  |
| llogs y sitios de intere:                        |                                                                | Desde el jueves 25 de emeru de l<br>todos los unves el las 18:00 ho                                                                            | 5018.                                                       | Bases y bibliotecas<br>en Linea              |     |  |
| Revetae                                          |                                                                | 17 calle 8-64, 2018 10<br>CONDUCE: JORGE CARRO L.                                                                                              |                                                             | Distance                                     |     |  |
| ialería de arte                                  |                                                                | 14                                                                                                    | bio poi mes                                                 | Libros y más                                 |     |  |
| ARNA                                             |                                                                | Cascio 11/ Everyte                                                                                                    | iegan sein settans<br>Geben 191 bergin<br>Santonie Pietonne |                                              |     |  |
| a Linterna Mágica                                |                                                                | Excertization: 1.4 (609741)<br>Pagolik / Tarrillon: Sport<br>Pagolik / Tarrillon: Sport<br>Pagolik / Tarrillon: 1<br>Pagolikenska / 10840.4 (1 | ecador de Chitor<br>émainie heitance"<br>Etranges de la fet | Biblioteca sin paredes                       |     |  |
| iteratura guatemalteca                           |                                                                | Serve Bilde                                                                                                    | sergios, actividadad<br>Leg y de Donino Dictof              | Catálogo Aleph                               |     |  |
| luseos                                           |                                                                | Se storgată diploj                                                                                                    | ipción gratuita<br>a de asistencia                          | outmoge meph                                 |     |  |
| Antonio Gallo, S.J.                              | DATE:                                                          |                                                                                                    | niversidad Crop                                             | Protection Compendium                        |     |  |
| 'artituras                                       |                                                                | i i i i i i i i i i i i i i i i i i i                                                                                                    | afael Landivar                                              |                                              |     |  |
| <sup>i</sup> eriódicos                           |                                                                |                                                                                                    |                                                             | EBSCO eBooks                                 |     |  |
| ublicaciones                                     |                                                                |                                                                                                    |                                                             |                                              |     |  |
|                                                  |                                                                |                                                                                                    |                                                             | EBSCO host                                   |     |  |
| evistas                                          |                                                                |                                                                                                    |                                                             |                                              | N r |  |
| levistas<br>ioftware                             |                                                                |                                                                                                    |                                                             |                                              |     |  |
| levistas<br>iofiware<br>iopa de Letras           |                                                                | 2245844                                                                                                    |                                                             | e-libro                                      | N   |  |
| levistas<br>iofiware<br>opa de Letras<br>esarios |                                                                | 2245844<br>Número de visitantes                                                                                                    |                                                             | e-libro                                      |     |  |

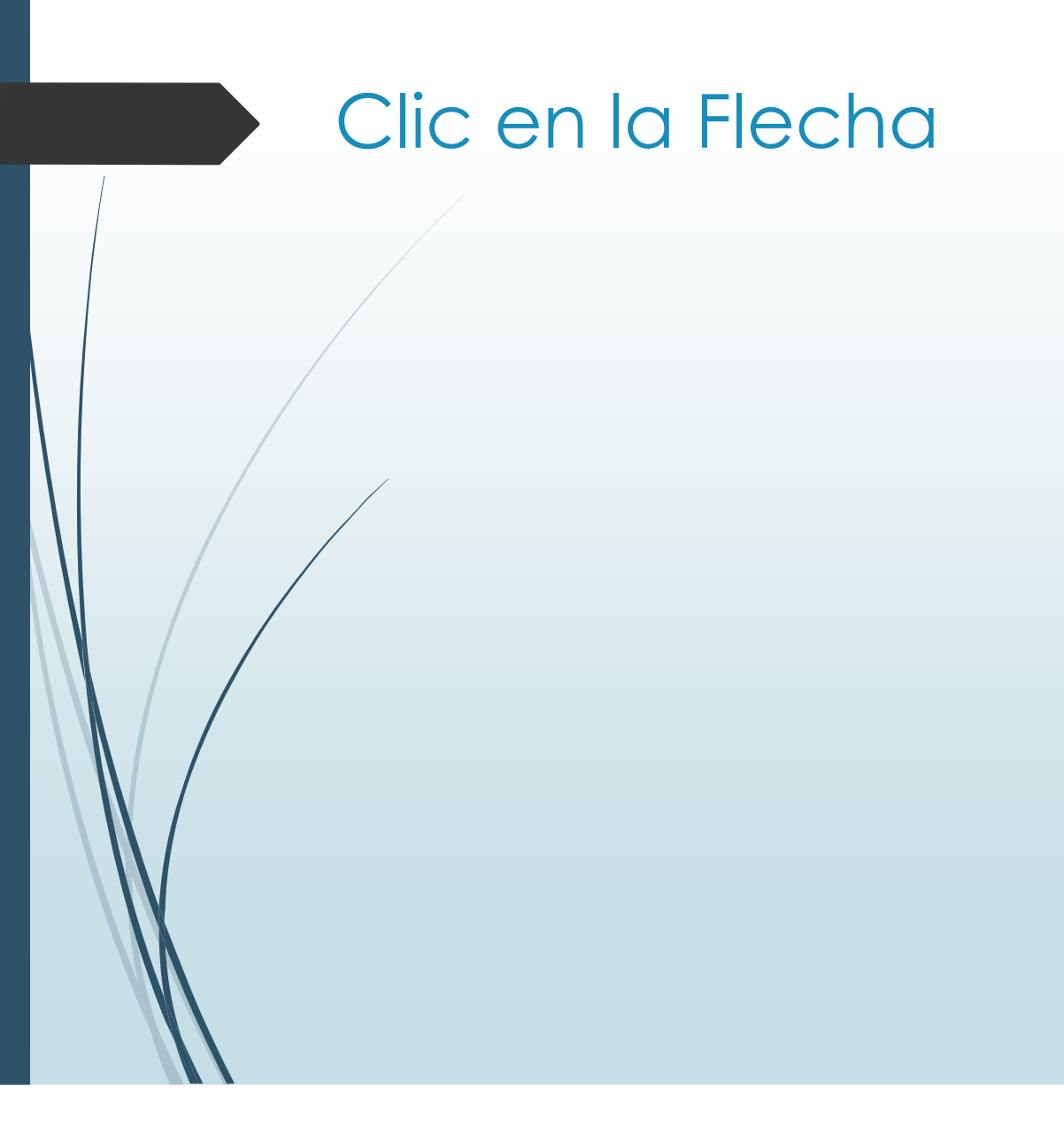

| RED DE BIE                                                                                                    |                                                                                                    |  |  |  |  |  |  |
|----------------------------------------------------------------------------------------------------|----------------------------------------------------------------------------------------------------|--|--|--|--|--|--|
| Centros de Re                                                                                                    | cursos para el Aprendizaje y la Investigación                                                                                                    |  |  |  |  |  |  |
| Disp<br>Ra                                                                                                    | onible únicamente en la red de computadoras de la Universidad<br>fael Landivar, fuera de la red validarse con carné(estudiante),<br>código(catedrásico o personal administrativo).                                                                                                    |  |  |  |  |  |  |
| EBSCO                                                                                                    | Buscar en todas las bases EBSCO                                                                                                    |  |  |  |  |  |  |
| Academic Search<br>Complete<br>American<br>Doctoral Dissertation<br>Business<br>Searching Interface<br>Business<br>Source Complete<br>eBook<br>Collection<br>eClassics | Academic Search<br>Complete                                                                                                    |  |  |  |  |  |  |
| Collection<br>Fuente<br>Académica Plus                                                                                                    | Diseñada para instituciones académicas, esta base de datos es la fuente líder<br>de la investigación académica con más revistas a texto completo y más<br>revistas revisadas por pares que cualquier otra base de datos disponible.<br>Apoya la investigación de alto nivel en las áreas clave de estudio académico,<br>proporcionando revistas, publicaciones periódicas, informes, libros, y más.<br>Ofrece una enorme colección de las revistas a texto completo, que |  |  |  |  |  |  |
| GreenFILE<br>Hospitality &<br>Tourism Complete                                                                                                    | proporciona a los usuarios acoeso a la información crítica de fuentes únicas.<br>Es la principal fuente de estudios revisados texto completo para la<br>investigación en ciencias sociales y humanas; antropología: ingeniería:<br>derecho.<br>Offece acceso a contenido de video de la Associated Press, la agencia de<br>noticias más importantes del mundo. Brinda acceso a imágenes desde 1930                                                                       |  |  |  |  |  |  |
| LISTA<br>with Full Text                                                                                                    |                                                                                                    |  |  |  |  |  |  |
| MaslerFILE<br>Premier                                                                                                    |                                                                                                    |  |  |  |  |  |  |
| MedicLatina                                                                                                    |                                                                                                    |  |  |  |  |  |  |
| Destroy                                                                                                    |                                                                                                    |  |  |  |  |  |  |

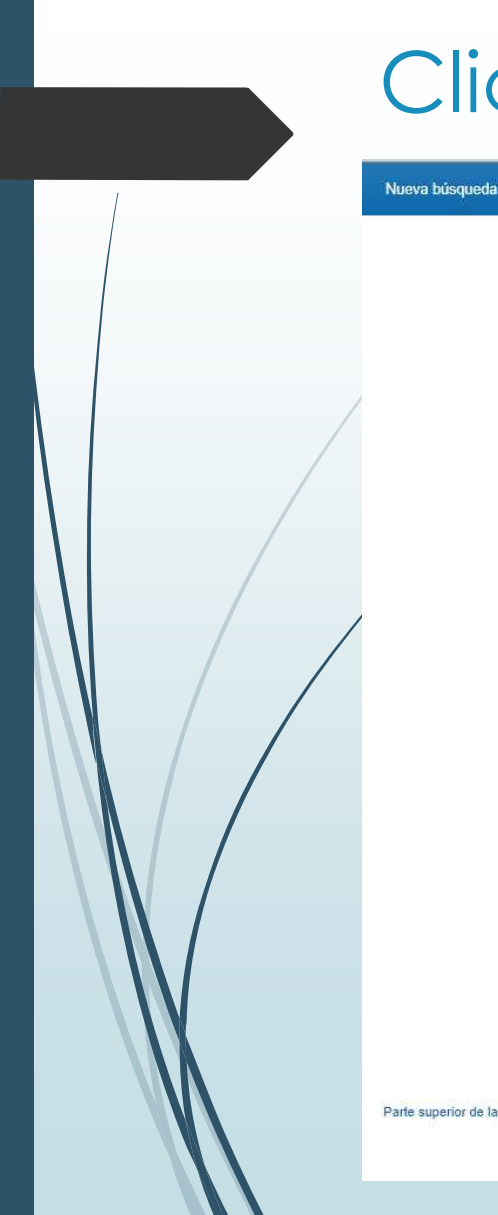

#### Clic en Conectar

| Nueva búsqueda         | Publicaciones | Descriptores | Referencias citadas | Más •                                                                            | Conecta            | Carpeta            | Preferencias | Idiomas +                        | Ayuda               |
|------------------------|---------------|--------------|---------------------|----------------------------------------------------------------------------------|--------------------|--------------------|--------------|----------------------------------|---------------------|
|                        |               |              |                     |                                                                                  |                    |                    | RED DE       |                                  | NDIVARIANAS         |
|                        |               |              |                     |                                                                                  |                    |                    | Centres      | de Taxarian gury of Agroeditaile | y in investigantike |
|                        |               |              |                     | <b>1</b>                                                                         |                    |                    |              |                                  |                     |
|                        |               |              |                     | EBSCOhost                                                                        |                    |                    |              |                                  |                     |
|                        |               |              | Buscando: Academi   | c Search Complete   Bases de datos                                               | _                  |                    |              |                                  |                     |
|                        |               |              | Escriba palabra     | s para buscar libros, revistas, etc.                                             | Buscar             | <u>?</u> )         |              |                                  |                     |
|                        |               |              |                     |                                                                                  |                    |                    |              |                                  |                     |
|                        |               |              |                     |                                                                                  | S                  |                    |              |                                  |                     |
|                        |               |              | EBS                 | EBSCOhost: búsqueda básica COHost: Realizando una búsqued                        | la                 |                    |              |                                  |                     |
|                        |               |              |                     | básica y conociendo los filtros d                                                | le                 |                    |              |                                  |                     |
|                        |               |              |                     | <b>busqued</b>                                                                   | Id                 |                    |              |                                  |                     |
|                        |               |              |                     |                                                                                  |                    |                    |              |                                  |                     |
|                        |               |              |                     | EBSCOhost                                                                        |                    |                    |              |                                  |                     |
|                        |               |              |                     |                                                                                  |                    |                    |              |                                  |                     |
|                        |               |              |                     |                                                                                  |                    |                    |              |                                  |                     |
| Parte superior de la p | ágina         |              | Sitio móvil   Aplic | aciones para iPhone y Android   Sitio de asistencia de EBSCO   Cláusula de confi | dencialidad   Térr | ninos de uso   Coj | oyright      |                                  |                     |
|                        |               |              |                     | © 2018 EBSCO Industries, Inc. Todos los derechos reservados.                     |                    |                    |              |                                  |                     |

### Crea tu cuenta, Clic en Crear una ahora

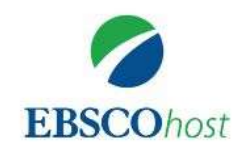

#### Conectar

Contraseña Mostrar

Nombre de usuario/Correo electrónico

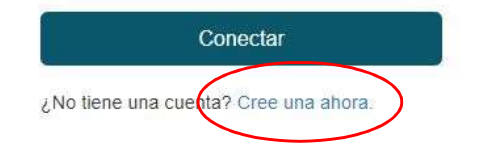

Ayuda Descargo de responsabilidad Cláusula de confidencialidad Términos de uso

© 2018 EBSCO Industries, Inc. All rights reserved

Ingresa tus datos para obtener el usuario en EBSCO, Clic en continuar

| Montrer          | Apellido *  Apellido *  Apelli | Apellido *                                                                                                    | Nombre * Apelitão *   el nometro de contre electrónico *   Dantifime la dirección de correo electrónico *     Combre de usuario *                                                                                                    | Nombre * Apeilido *                                                                                                    |
|------------------|----------------------------------------------------------------------------------------------------|----------------------------------------------------------------------------------------------------|----------------------------------------------------------------------------------------------------|----------------------------------------------------------------------------------------------------|
|                  | El sortito es obligationo                                                                                                    |                                                                                                    | B contract as collections Derection de correo electronico * Confirme la dirección de correo electronico * Confirme la dirección de correo electronico * Confirm |                                                                                                    |
| See Monstrum     | Interestion de correo electrónico *  Confirme la dirección de correo electrónico *  Kombre de usuario *  Crear contraseña *  I número I carácter especial G caracterias mitimo Confirmer contraseña *                                                                                                    | Interestion de correo electrónico *  Confirme la dirección de correo electrónico *  Combre de usuario *  Trear contraseñs *   I número I número I capacier especial B caracteries minimo confirmar contraseñs *  Tregunta secreta *                                                                                                    | bracket coupled bracket coupled bracket coupl | Diffección de correo electrónico *  Confirme la dirección de correo electrónico *  Confirme la dirección de correo electrónico *  Crear contraseña *  I número I número I número I número Confirmer contraseña *  Confirmer contraseña * |
|                  | Darrección de correo electrónico *                                                                                                    | Interestion de correo electrónico *  Confirme la dirección de correo electrónico *  Iombre de usuario *  Itear contraseña *  I número I número I caracterica  Contraseña *  Intimo Contraseña *  Intimo Contraseña *  Inti | Denetication de correo electrónico *  Confirme la dirección de correo electrónico *  Confirme la dirección de correo electrónico *  Crear contrasenta *  1 número 1 número 1 cardetro especial 2 caracteros minimo Confirmar contrasenta *  Pregunta ecoreta *  Respuesta secreta *                                                                                                    | Derección de correo electrónico *  Confirme la dirección de correo electrónico *  Aombre de usuario *  Crear contraseñs *    I numers  I carácter especial  B caracteries mitrino  Confirmar contraseña *                                |
| Mostrar<br>      | Confirme la dirección de correo electrónico *                                                                                                    | Confirme la dirección de correo electrónico *                                                                                                    | Confirme la dirección de correo electrónico *                                                                                                    | Confirme la dirección de correo electrónico *  Aombre de usuario *  Crear contraseña *  I número I número I caracterios minimo Confirmar contraseña *                                                                                    |
| Mostrar<br>      | Antime la dirección de correo electrónico *                                                                                                    | confirme la dirección de correo electrónico *                                                                                                    | confirme la dirección de correo electrónico *                                                                                                    | confirme la dirección de correo electrónico *  confirme la dirección de correo electrónico *  créar contraseña *  f caracter especial  g caracteries minimo confirmar contraseña *                                                       |
| Mostrar<br>      | Iombre de usuario * Iombre de usuario * Inimera I nimera I caractere especial Giovanteres minimo anfirmiar contrasenta *                                                                                                    | Confirme la dirección de correo electrónico *                                                                                                    | Confirme la dirección de correo electrónico *                                                                                                    | Confirme la dirección de correo electrónico *                                                                                                    |
| Mostrar 🖌        | Kombre de usuario *                                                                                                    | Iombre de usuario *                                                                                                    | Iombre de usuarjo *                                                                                                    | Iombre de usuario *                                                                                                    |
| See Mostrar<br>X | Kombre de usuario *                                                                                                    | Sombre de usuario *                                                                                                    | Sombre de usuario *                                                                                                    | Sombre de usuario *                                                                                                    |
| Mostrar X        | Aombre de usuario *  Créar contraseña *                                                                                                    | trear contraseña *                                                                                                    | Aombre de usuario *                                                                                                    | Sombre de usuario *                                                                                                    |
| 👁 Mostar 🗙       | Trear contraseña *                                                                                                    | Trear contraseña *                                                                                                    | Trear contraseñs *                                                                                                    | 2rear contraseñs *       Immero         1 número       Immero         1 carácter respectal       Immero         0 carácteris       Immero         minimo       Immero         2confirmar contraseña *       Immero                       |
| 👁 Mostar 🗙       | Trear contraseñs *                                                                                                    | trear contraseñs *                                                                                                    | trear contraseñs *  I numers I cardeter especial Constitues minimo Confirmar contraseña *  Pregunta secreta *  Kespuesta secreta *                                                                                                    | Trear contraseñs *                                                                                                    |
| See Mosterr      | Trear contraseña *                                                                                                    | Trear Contraseña *                                                                                                    | Trear Contraseña *                                                                                                    | Trear contraseña *                                                                                                    |
| 1.55             | 1 número<br>1 carácter especial<br>2 carácter especial<br>2 carácteres<br>minimo<br>contirmar contraseña *                                                                                                    | 1 número<br>1 carácter especial<br>8 carácteres<br>minimo<br>confirmar contraseña *                                                                                                    | f número     f carácter especial     acacterios     miximo  confirmar contraseña *   regunta secreta *   tespuesta secreta *                                                                                                    | 1 numers<br>1 carácter especial<br>8 caracteries<br>minimo                                                                                                    |
|                  | 1 carácter expecial<br>8 carácteres<br>minimo<br>Confirmar contraseña *                                                                                                    | 1 carácter especial<br>8 carácteris<br>minimo<br>confirmar contraseña *                                                                                                    | 1 carácter especial<br>8 caracteries<br>minimo<br>Confirmar contraseña *                                                                                                    | 1 carácter especial<br>8 caracteres<br>minimo<br>Confirmar contraseña *                                                                                                    |
|                  | @ caracteries<br>minimo<br>Confirmar contrase/fa *                                                                                                    | Consistents     minimo confirmar contraseña *  regunta secreta *                                                                                                    | A caracteries<br>miximo<br>Confirmar contraseña *<br>Pregunta secreta *  Respuesta secreta *                                                                                                    | d caracteries<br>minimo<br>Confirmar contraseña *                                                                                                    |
|                  | minimo<br>Confirmar contraseña *                                                                                                    | regunta secreta *                                                                                                    | Respuesta secreta *                                                                                                    | minimo<br>Confirmar contraseña *                                                                                                    |
|                  | Confirmar contraseña*                                                                                                    | regunta secreta *                                                                                                    | Zonfirmar contraseña *                                                                                                    | Confirmar contraseña *                                                                                                    |
|                  | •                                                                                                    | regunta secreta *                                                                                                    | Pregunta secreta *                                                                                                    |                                                                                                    |
| •                |                                                                                                    | regunta secreta *                                                                                                    | Pregunta secreta *                                                                                                    |                                                                                                    |
|                  |                                                                                                    | uedinura secieta                                                                                                    | Respuesta secreta *                                                                                                    |                                                                                                    |
|                  |                                                                                                    | 2017 - Carlo Carlo Carlo Carlo Carlo Carlo Carlo Carlo Carlo Carlo Carlo Carlo Carlo Carlo Carlo Carlo Carlo Ca                                                                                                    | Respuseta secreta *                                                                                                    | Ledinus accets .                                                                                                    |
| ~                | legunite societe .                                                                                                    |                                                                                                    | tespuesta secreta *                                                                                                    |                                                                                                    |
|                  | i egurina debiteta                                                                                                    |                                                                                                    | tophagara sevina                                                                                                    | Geoniesta serveta +                                                                                                    |
| . *              | Taoninada aorrafa *                                                                                                    | laannasta sarrafa +                                                                                                    |                                                                                                    |                                                                                                    |
|                  | Transista accorda a                                                                                                    |                                                                                                    | Respuesta secreta *                                                                                                    | Pregunta secreta *                                                                                                    |
|                  | Leănură servietă .                                                                                                    |                                                                                                    | lespuesta secreta *                                                                                                    |                                                                                                    |
|                  |                                                                                                    |                                                                                                    |                                                                                                    | leepuesta secreta *                                                                                                    |
|                  | lespuesta secreta *                                                                                                    | leepussta secreta *.                                                                                                    |                                                                                                    |                                                                                                    |

## Se crea la cuenta exitosamente, Para continuar hacer clic en haga clic aquí

| EBSCOhost                             |                                  |                        |           |
|---------------------------------------|----------------------------------|------------------------|-----------|
| EBSCOhost                             |                                  |                        |           |
| Se creó su cue<br>Haga clic aquí para | enta.<br>continua Haga clic aquí | )                      |           |
| Ehost                                 | Cláusula de confidencialidad     | Términos de uso        | Copyright |
|                                       | © 2018 EBSCO Industries, Inc     | : All rights reserved. |           |

#### Ingresamos nuestro usuario y contraseña para navegar en nuestro EBSCO

| EBSCOhost                                                                      |  |
|--------------------------------------------------------------------------------|--|
| Conectar                                                                       |  |
| Nombre de usuario/Correo electrónico                                           |  |
| Contraseña 💿 Mostrar                                                           |  |
| ¿Olvidó su contraseña?                                                         |  |
| Conectar                                                                       |  |
| ¿No tiene una cuenta? Cree una ahora.                                          |  |
| Ayuda Descargo de responsabilidad Cláusula de confidencialidad Términos de uso |  |
| © 2018 EBSCO Industries, Inc. All rights reserved                              |  |